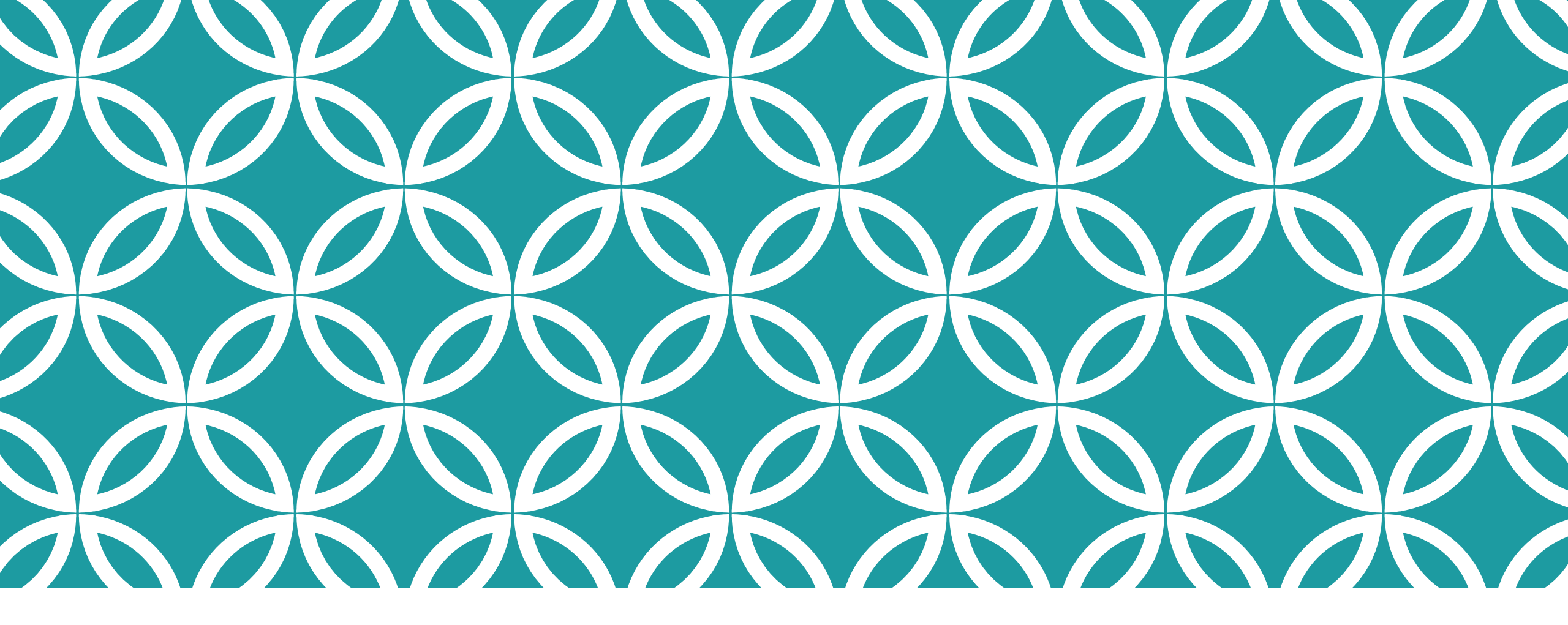

# PENDAFTARAN PENGGUNA SISTEM E-SLDN

Pengguna membuka akaun baru di sistem e-SLDN

# PENGENALAN

- Pengguna memerlukan emel peribadi sebagai ID semasa pendaftaran pengguna sistem e-SLDN
- 2. Laman web sistem e-SLDN adalah <u>www.esldn.gov.my</u>
- 3. Gunakan pelayar web 'Google Chrome' dan 'Mozilla Firefox'
- 4. Sebarang permasalahan/pertanyaan boleh diemelkan ke <u>esldn@mohr.gov.my</u>

### PENDAFTARAN PENGGUNA Baru

 Tekan 'Enrolment' untuk melakukan pendaftaran baru

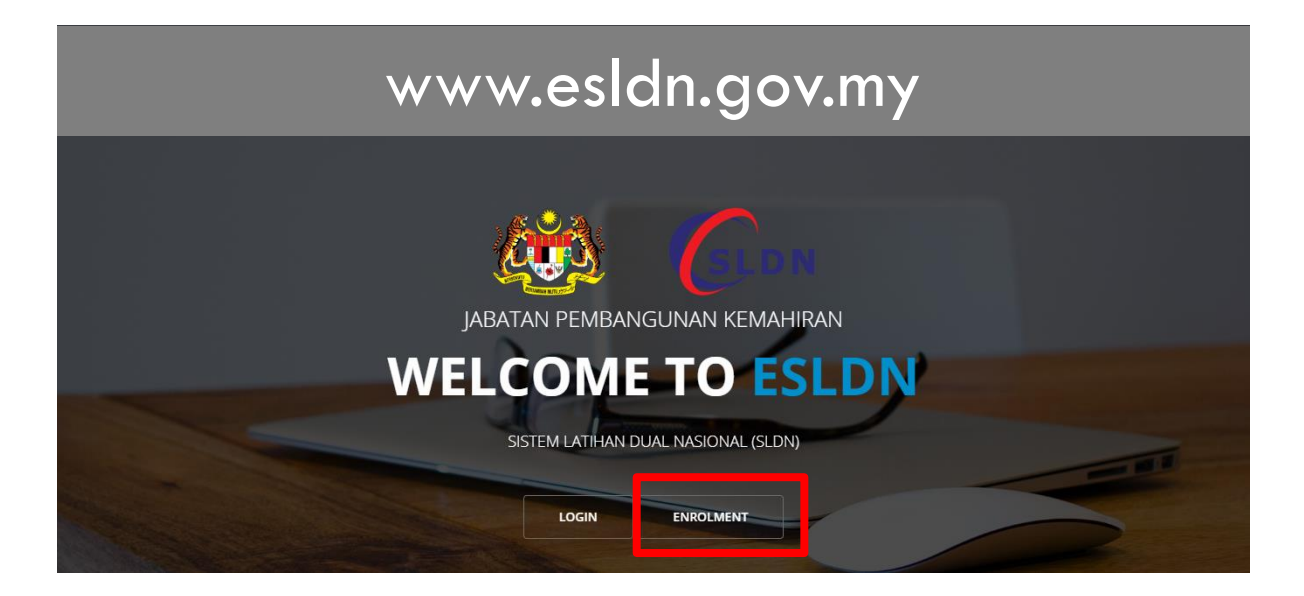

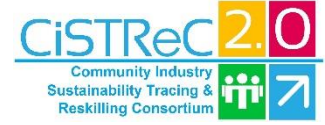

### PENDAFTARAN PENGGUNA Baru

- Isi maklumat peribadi seperti berikut
  - Nama penuh
  - Emel peribadi
  - Nombor Kad Pengenalan/Passport/Polis/Tentera
  - Kata laluan mesti mengandungi sekurangkurangnya 8 huruf dengan satu huruf besar, satu huruf kecil dan (satu angka atau satu aksara khusus)
- Tekan 'Enroll Now' selepas maklumat diisi dengan betul

| Lets join us!      |                  | ^ |
|--------------------|------------------|---|
| Full Name          |                  |   |
| Alex Tan           |                  |   |
| Email              |                  |   |
| Email              |                  |   |
| IC/Passport Number |                  |   |
| 881202025509       |                  |   |
| Password           | Confirm Password |   |
| eg: John.123       | eg: John.123     |   |
|                    |                  |   |
|                    | Close Enroll No  | w |

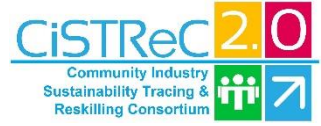

### PENDAFTARAN PENGGUNA BARU

- Selepas pengguna mendaftar, pengguna perlu lengkap maklumat peribadi sebelum sistem memberi kuasa untuk menggunakan fungsi sistem sepenuhnya:
  - Muatnaik gambar peribadi
  - Kemaskini maklumat peribadi
- Tekan 'Simpan Perubahan' selepas maklumat peribadi telah disikan dengan betul

| LDN Papan Aktiviti Pengurusan P            | ogram 🗸 Profesion 🗸                                          | TESTING ADMIN 2 🗸                                |
|--------------------------------------------|--------------------------------------------------------------|--------------------------------------------------|
|                                            |                                                              |                                                  |
| Kemaskini Gam                              | bar Peribadi                                                 |                                                  |
|                                            |                                                              | 500                                              |
|                                            | YOUR IMAGE GO                                                | DES HERE                                         |
| TESTING                                    |                                                              | MUAT NAIK GAMBAR                                 |
|                                            |                                                              |                                                  |
|                                            |                                                              | Kemaskini Maklumat Peribadi                      |
|                                            |                                                              |                                                  |
| engenai Saya Priv                          | asi Hubungi Keselamatan                                      |                                                  |
| arangkan diri anda dalam lima<br>erkataan. |                                                              |                                                  |
|                                            | Nama Penuh                                                   | TESTING ADMIN 2                                  |
| Sertai March 2018                          | Nama Penuh<br>IC/Passport Number                             | TESTING ADMIN 2<br>880930105030                  |
| Sertai March 2018<br>N/A                   | Nama Penuh<br>IC/Passport Number<br>Jantina                  | TESTING ADMIN 2<br>880930105030<br>Pilih Jantina |
| 9 Sertai March 2018<br>9 N/A               | Nama Penuh<br>IC/Passport Number<br>Jantina<br>Mengenai Saya | TESTING ADMIN 2 880930105030 Pilih Jantina       |
| ) Sertai March 2018<br>) N/A               | Nama Penuh<br>IC/Passport Number<br>Jantina<br>Mengenai Saya | TESTING ADMIN 2<br>880930105030<br>Pilih Jantina |
| 9 Sertai March 2018<br>9 N/A               | Nama Penuh<br>IC/Passport Number<br>Jantina<br>Mengenai Saya | TESTING ADMIN 2<br>880930105030<br>Pilih Jantina |

\*Sila simpan perubahan selepas kemaskini maklumat telah dilakukan

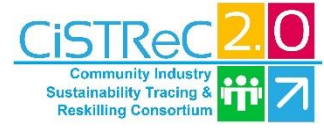

### PENDAFTARAN PENGGUNA Baru

 Pengguna akan mendapat notifikasi emel daripada sistem e-SLDN selepas berjaya mendaftar sebagai pengguna sistem.

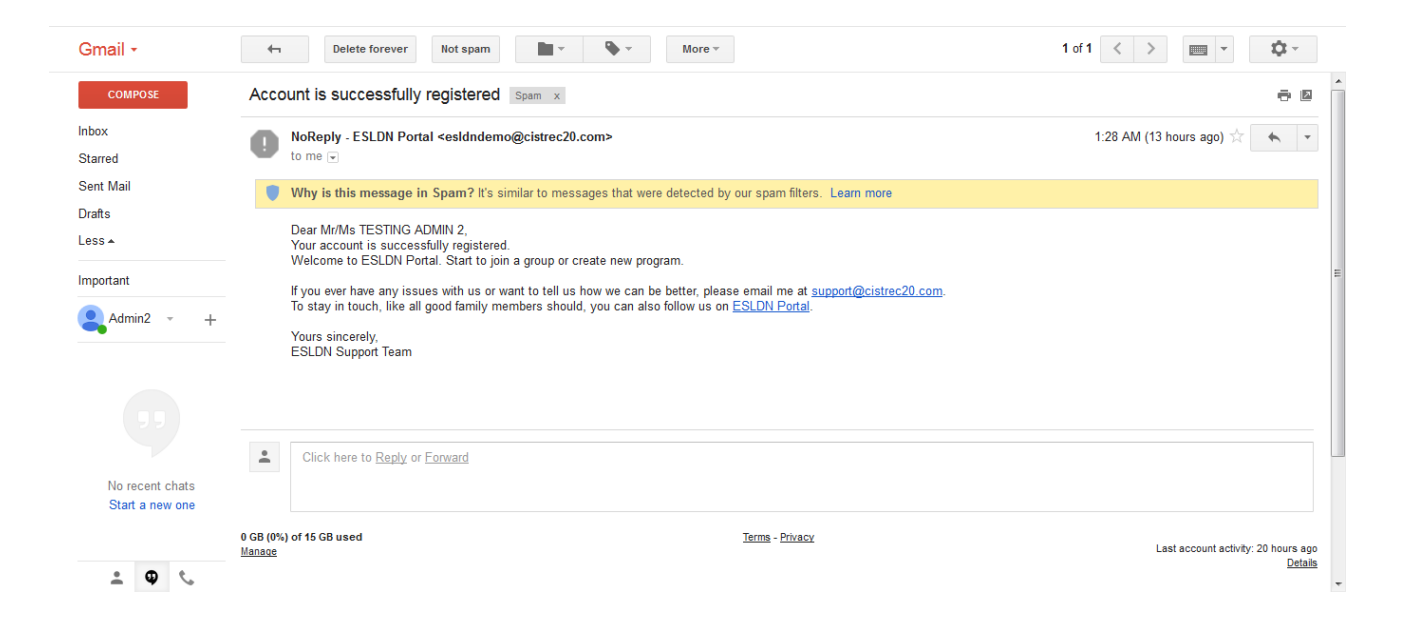

\*Perhatian: Sila semak bahagian 'SPAM' sekiranya notifikasi emel sistem tidak wujud dalam peti mel utama.

### PERTANYAAN / PERMASALAHAN

- Tekan SEND untuk menghantar pertanyaan atau permasalahan kepada JPK
- Atau emel kepada <u>esldn@mohr.gov.my</u>

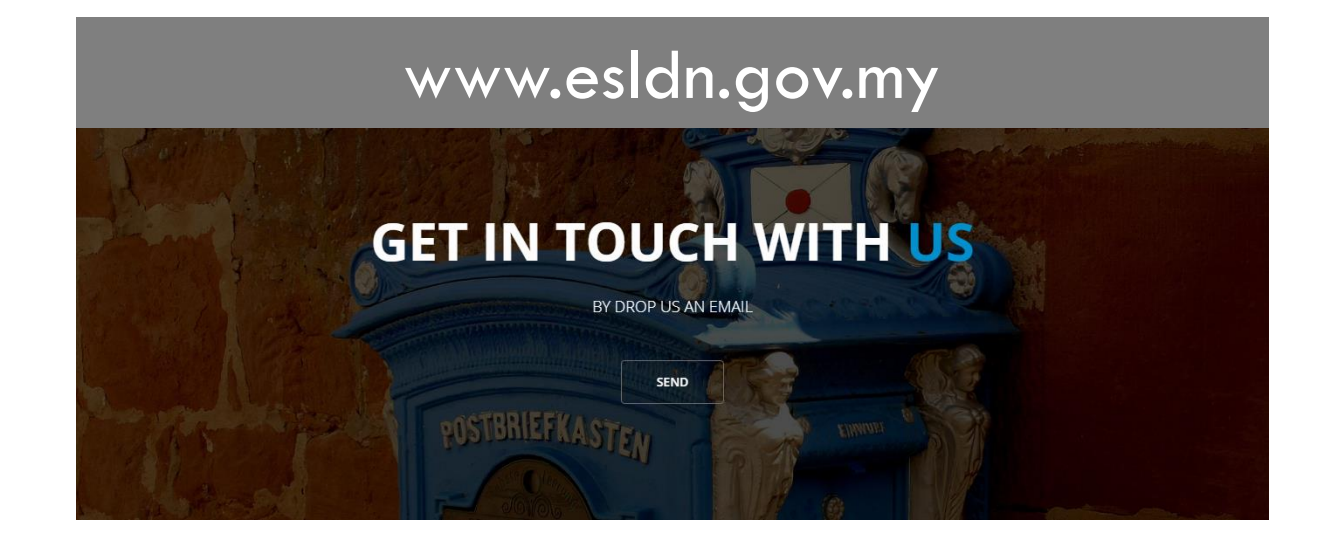